## Tutorial de cadastro e empenho de cães no E-193

- Para cadastro dos cães, com o usuário já logado no sistema E193-web:
- 1. clique no "MÓDULO CADASTROS" (ícone da pasta vermelha);
- 2. No menu, vá até a opção "Cães" e clique na opção "Cadastro de Cães".
- 3. Irá aparecer a tela abaixo com a lista de cães já cadastrados.

| - Eretivo - | Viaturas - Bairros -                  | Logradouros + Praias + | Destinos - Caes -  |                 | Mishal Da Ma            | deiree M |  |
|-------------|---------------------------------------|------------------------|--------------------|-----------------|-------------------------|----------|--|
|             |                                       |                        |                    |                 | Michel De Mer           | uenos ma |  |
|             | Cadastro de Cães                      |                        |                    |                 |                         |          |  |
|             | 🛞 Novo Cão 🕜 Editar Cão 🔲 Remover Cão |                        |                    |                 |                         |          |  |
|             | NOME                                  | APELIDO DO CÃO         | DATA DE NASCIMENTO | REGISTRO (CHIP) | VENCIMENTO CERTIFICAÇÃO |          |  |
|             | 1 CHEWBACCA                           | CBRS-1422              | 01/11/2015         |                 |                         |          |  |
|             | 2 Havai                               | CBRS-6001              | 03/03/2002         |                 | 00/00/0000              |          |  |
|             | 3 Zorg                                | CBRS-6002              | 15/10/2004         |                 | 12/12/2015              |          |  |
|             | 4 Brasil                              | CBRS-6003              | 26/09/2005         |                 | 12/12/2015              |          |  |
|             | 5 Xanxere                             | CBRS-6004              | 11/11/2005         |                 |                         |          |  |
|             | 6 MALU                                | CBRS-6005              |                    |                 |                         | 14       |  |
|             | 7 Tchack                              | CBRS-6006              | 03/09/2009         | 963008000195912 |                         |          |  |
|             | 8 Fenix                               | CBRS-6012              | 22/07/2005         | 93900002073178  |                         |          |  |

4. Para cadastrar um novo cão, clique no botão "Novo Cão" e preencha os dados conforme imagem abaixo. Depois clique no botão "Salvar".

|                   |                         | 5                                        | Governo do Esta<br>SANTA CATARI |                     |
|-------------------|-------------------------|------------------------------------------|---------------------------------|---------------------|
| Geral - Efetivo - | Viaturas 👻 Bairros 👻    | Logradouros - Praias - Destinos - Cães - |                                 |                     |
|                   | Cadastro de Cães        | Novo Cão                                 | Michel De Me                    | edeiros Marcon   \$ |
|                   | 🕀 Novo Cão 🥒 Editar Cão | Dados do Cão                             |                                 |                     |
|                   | NOME                    |                                          | VENCIMENTO CERTIFICAÇÃO         |                     |
|                   | 1 CHEWBACCA             | NOME:                                    |                                 |                     |
|                   | 2 Havai                 | CBRS                                     | 00/00/0000                      |                     |
|                   | 3 Zorg                  | DATA DE NASCIMENTO:                      | 12/12/2015                      |                     |
|                   | 4 Brasil                | REGISTRO (CHIP):                         | 12/12/2015                      |                     |
|                   | 5 Xanxere               | NOME PAI:                                |                                 |                     |
|                   | 6 MALU                  | NOME MÃE'                                |                                 | See and             |
|                   | 7 Tchack                | COR PELACEM                              |                                 |                     |
|                   | 8 Fenix                 |                                          |                                 |                     |
|                   |                         |                                          |                                 |                     |
|                   |                         | CERTIFICAÇÕES/CURSOS:                    |                                 |                     |
|                   | SIL OT SE               | DATA DO VENCIMENTO DA CERTIFICAÇÃO:      | Marke Sta                       | JE ?                |
|                   |                         |                                          |                                 |                     |
|                   |                         | Salvar 💥 Cancelar                        |                                 |                     |

5. Para editar um cão, clique no cão de interesse da listagem (a linha selecionada ficará amarelada) e clique no botão "Editar Cão". Altere os dados e clique no botão "Salvar".

- 6. Para remover um cão, clique no cão de interesse da listagem (a linha selecionada ficará amarelada) e clique no botão "Remover Cão". Aparecerá uma janela para confirmar a exclusão do cão. Clique no botão "Ok".
- Para empenho dos cães nas ocorrências, com o usuário já logado no sistema E193-web:
- 1. clique no "MÓDULO GUARNIÇÃO" (ícone da viatura);
- 2. No menu, vá até a opção "Fechamento" e clique na opção "Visualizar".
- 3. Clique no ícone da última coluna, chamada "Ações", para preencher o histórico da ocorrência escolhida.
- 4. A opção para vincular o cão a uma ocorrência só está disponível se o usuário escolher no formulário "NOVO CÓDIGO" as opções a seguir: "AVERIGUAÇÃO / CORTE DE ÁRVORE", "AVERIGUAÇÃO / MANEJO DE INSETO", "AÇÕES PREVENTIVAS" ou "SALVAMENTO / BUSCA / RESGATE".
- 5. Caso o usuário selecione uma dessas opções, aparecerá a lista de cães cadastrado conforme imagem abaixo.

| PREENCHA CORRETAMENTE OS CAMPOS A SEGUIR  |                                    |                           |                      |                    |  |  |  |  |  |
|-------------------------------------------|------------------------------------|---------------------------|----------------------|--------------------|--|--|--|--|--|
| USUÁRIO MICHEL DE MEDEIROS MARCON         |                                    |                           | MATRICULA 9316809    |                    |  |  |  |  |  |
| CARACTERÍSTICAS DO EVENTO (ACONTECIMENTO) |                                    |                           |                      |                    |  |  |  |  |  |
| NÚMERO DA OCORRÊNCIA                      | 10051307                           | VIATURA                   | ASU-263              |                    |  |  |  |  |  |
| DATA OCOR.                                | 12/05/2016                         | HORA OCOR.                | 15:11                |                    |  |  |  |  |  |
| URGENTE                                   | SIM                                | EVENTO                    | OCORRÊNCIA           |                    |  |  |  |  |  |
| ACIONAMENTO                               | 193                                | CÓDIGO INICIAL            | ACIDENTE DE TRÂNSITO |                    |  |  |  |  |  |
| NOVO CÓDIGO                               | SALVAMENTO / BUSCA / RESGATE       |                           |                      |                    |  |  |  |  |  |
| SUBGRUPO                                  |                                    |                           |                      |                    |  |  |  |  |  |
| AFOGAMENTO                                |                                    | 0                         | CAPOTAMENTO          |                    |  |  |  |  |  |
| COLISÃO/CHOQUE                            | DESABAMEN                          | то                        | DESLIZAMENTO         |                    |  |  |  |  |  |
| ENCHENTE/INUNDAÇÃO                        | EXPLOSÃO                           |                           | OBJETO EM LOCA       | L DE RISCO         |  |  |  |  |  |
| SOTERRAMENTO                              |                                    | NTATIVA                   |                      |                    |  |  |  |  |  |
|                                           |                                    | EVENTO COM:               |                      |                    |  |  |  |  |  |
| PESSOA                                    | ANIMAL                             | ÁRVORE                    | CADÁVER              | MEIO DE TRANSPORTE |  |  |  |  |  |
| SALVAMENTO/BUSCA/RESGATE COM USO DE CAES  |                                    |                           |                      |                    |  |  |  |  |  |
|                                           |                                    |                           |                      |                    |  |  |  |  |  |
|                                           |                                    | O EM ALTURA               | 0 :                  | SUB AQUÁTICO       |  |  |  |  |  |
|                                           | (                                  | CAPTURA/RESGATE DE ANIMAL |                      |                    |  |  |  |  |  |
| TIPO DE ANIMAL:                           | TIPO DE ANIMAL:                    |                           | ESTADO DO ANIMAL:    |                    |  |  |  |  |  |
| ESPECIFICAR O ANIMAL:                     |                                    |                           |                      |                    |  |  |  |  |  |
| RECEBEDOR:                                |                                    |                           | RG/CPF:              |                    |  |  |  |  |  |
| AÇÕES REALIZADAS NO SALVAMENTO            |                                    |                           |                      |                    |  |  |  |  |  |
| ABERTURA DE ACESSO                        |                                    | BUSCA DE ANIMA            | L                    |                    |  |  |  |  |  |
| BUSCA DE BENS                             | BUSCA DE BENS BUSCA DE CADÁVER     |                           |                      |                    |  |  |  |  |  |
| BUSCA DE PESSOA                           | BUSCA DE PESSOA CAPTURA DE INSETOS |                           |                      |                    |  |  |  |  |  |

6. Para vincular o cão a ocorrência, é só clicar no checkbox do lado do cão, terminar de preencher o formulário e clicar no botão "Fechar a Ocorrência".